## This Document apply to LY4x

## From version 1.4.x.x to newer version

- 1. Connect Tftp server to ETH, ETH1 or MGMT port depending on the model located on the most right side.
- 2. Use the following command to set the service port IP address.
  - a. Connect console cable to "Con" port.
  - b. Set baud rate to 115200 (115200, n, 8, 1) on your favorite terminal software (such as teraterm or hyperterm)
  - c. When prompt with username and password, input "admin" without password.
  - d. Set the serviceport IP address
    Configure
    Serviceport protocol none
    Serviceport ip 192.168.2.1 255.255.255.0
    exit
- 3. Perpare a TFTP server (assume IP address is 192.168.2.100) and put the latest image on the root directory of tftp server.
  - a. Please go to tftpd32.jounin.net to download the latest tftpd32 program.
  - b. Specify where the image is

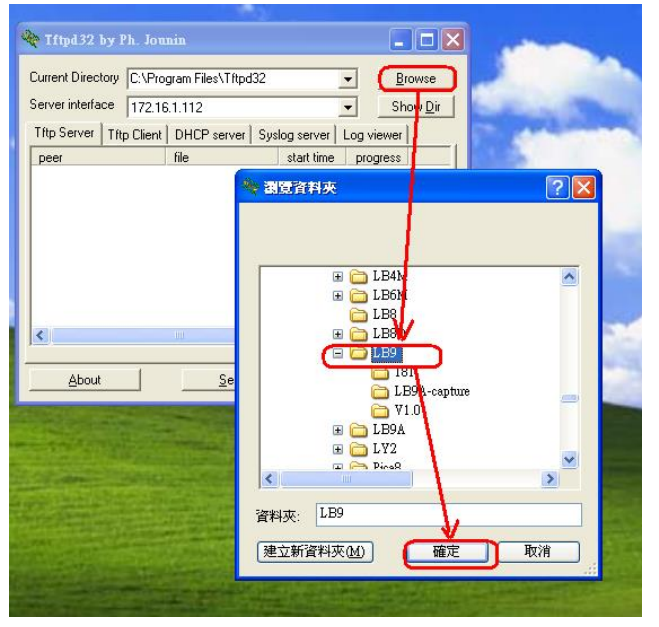

4. First upgrade the package file (the package file includes latest kernel and root file system ; use LY2 as an example, please change to correct file name for your model)

copy tftp://192.168.2.100/ly4-package-1.4.06.08.img package

5. Use the following command to update the image  $\circ$  ( use LY4 as an example, please change to correct file name for your model)

copy tftp://192.168.2.100/ly4-r-1.4.06.08.img image image1

| (Quanta) #copy <u>t</u>                                                    | ftp://192.168.2.100/1y4-                           | <u>r-1.4.06.08.img</u> image                                   | image1            |
|----------------------------------------------------------------------------|----------------------------------------------------|----------------------------------------------------------------|-------------------|
| Mode<br>Set Server IP<br>Path<br>Filename<br>Data Type<br>Destination File | name                                               | TFTP<br>192.168.2.100<br>/<br>ly4-r-1.4.06.0<br>Code<br>image1 | 08.img            |
| Management acces<br>Are you sure you                                       | s will be blocked for th<br>want to start? (y/n) y | e duration of the tra                                          | nsfe <del>r</del> |

## (Above snapshot is just an example)

- Use the following command to set the new image as "next boot" image.
   boot-system opcode image1
- 7. Reboot switch.
- 8. After boots up , use "show version" to display the version. The version should be 1.4.06.08 for this case.